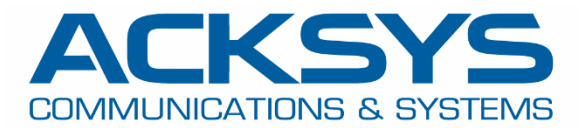

# APPLICATION NOTE

# APNUS043 How To Install WaveManager On Premise

December 2024

Copyright © 2023 ACKSYS Communications & Systems. All rights reserved.

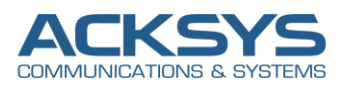

# Content

| Introduction                                        | 3  |
|-----------------------------------------------------|----|
| Prerequisites                                       | 3  |
| Download WaveManager Installer                      | 3  |
| Installation Step                                   | 4  |
| For Windows Server                                  | 4  |
| For Linux Server                                    | 8  |
| Update the System                                   | 8  |
| Install WaveManager Packet                          | 8  |
| Installation OverView                               | 8  |
| PostgreSQL Database service Status (once installed) | 10 |
| Mosquitto Service Status (once installed)           | 10 |
| Configure your Admin account (First Login)          | 11 |
| Quick test to check our new install                 | 12 |
| Configure your router to connect to the broker      | 12 |
| Connect on the WaveManager On-Premise               | 13 |

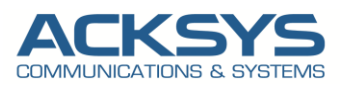

# Introduction

The Acksys WaveManager On-Premise is a comprehensive wireless network management tool designed specifically for industrial and transportation environments. This software solution enables real-time monitoring, configuration, and optimization of wireless devices, ensuring seamless communication and reliability in mission-critical applications.

The purpose of the On-Premise release is to be used on a local network with WaveOs MQTT devices.

The **On-Premise Release** is designed to operate within a local network, specifically for use with WaveOS MQTT devices. This version leverages a licensing system, which must be activated to unlock the advanced features of the RMS.

This application note serves as a comprehensive guide for installing WaveManager On-Premise on various platforms, including Microsoft Windows and Linux Ubuntu.

# **Prerequisites**

Before starting the installation, ensure the following are in place:

Hardware Requirements:

- **Processor**: Minimum quad-core CPU (e.g., Intel Xeon, AMD Ryzen).
- Memory: At least 16 GB RAM (32 GB recommended for large deployments).
- **Storage**: Minimum 100 GB of free disk space.
- **Network**: Static IP address for the WaveManager server.

#### Software Requirements:

For Server :

- Operating System:
  - o Ubuntu Server 24.04 or 24.04 LTS (recommended)
  - Windows 10, Windows Server 2019.
- DataBase:
  - In case of using an external Database
    - PostgreSQL 15+ DataBase (Recommended).
    - MSSQL Database

For Product:

- Operating System:
  - WaveOs 4.28.1.1 or greater

### Download WaveManager Installer

Visit the WaveManager official portal and download the appropriate on-premise installation package:

- For **Linux**: .deb file.
- For Windows: .exe file.

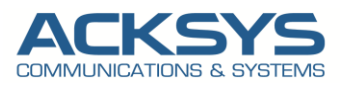

# **Installation Step**

Let saying finally, the downloading part of our WaveManager installation process is done.

## For Windows Server

So, we can now begin WaveManager installation from the setup Wizard. Click next to continue

| tallation: 💵            | /aveManager-Installer-4.2.0.1@RC1.exe              | 17/09/2024 10:57          | Application       | 542 148 Ko                                              |                                        |
|-------------------------|----------------------------------------------------|---------------------------|-------------------|---------------------------------------------------------|----------------------------------------|
| up                      | ×                                                  |                           |                   |                                                         |                                        |
| This will install Wavel | Manager. Do you wish to continue?                  |                           |                   |                                                         |                                        |
|                         | Oui Non                                            |                           |                   |                                                         |                                        |
| Setup - WaveManager     |                                                    | - 0 >                     | < Setup -         | WaveManager                                             |                                        |
|                         | Welcome to the Way<br>Setup Wizard                 | veManager                 | Select D<br>Where | estination Location<br>should WaveManager be installed? | F                                      |
|                         | This will install WaveManager version<br>computer. | 4.2.0.1@RC1 on your       |                   | Setup will install WaveManager into t                   | he following folder.                   |
| - A                     | It is recommended that you close all o             | other applications before | To con            | tinue, click Next. If you would like to sel             | lect a different folder, click Browse. |
| IIOM                    | Click Next to continue, or Cancel to e             | xit Setup.                | <u>C:\Pr</u>      | ogram Files (x86)\Acksys\WaveManager                    | -4 Browse                              |
|                         |                                                    |                           |                   |                                                         |                                        |
|                         |                                                    |                           | At leas           | st 746,7 MB of free disk space is require               | d.                                     |
|                         | _                                                  |                           |                   |                                                         |                                        |

**NOTE**: If you have already installed another WaveManager instance, please we recommended you to close all other applications before continuing.

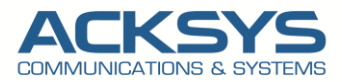

As a result of everything we have done, you will find the install process is going on just like the following image.

| Sĩ              | Ready to Install<br>Setup is now ready to begin installing WaveManager on your computer.                 | e                                                                                                    |
|-----------------|----------------------------------------------------------------------------------------------------|----------------------------------------------------------------------------------------------------|
| rt Menu folder. | Click Install to continue with the installation, or click Back if you want to re<br>change any settings. | view or                                                                                                    |
| Browse          | C: Program Files (x86) (Addays (WaveManager-4<br>Start Menu folder:<br>Addays                            |                                                                                                    |
|                 | 4                                                                                                    | , *                                                                                                    |
| Cancel          | Back Install                                                                                             | Cance                                                                                                    |
| - · · ·         |                                                                                                    |                                                                                                    |
|                 |                                                                                                    |                                                                                                    |
|                 |                                                                                                    |                                                                                                    |
|                 |                                                                                                    |                                                                                                    |
|                 |                                                                                                    |                                                                                                    |
|                 | t Menu folder.<br>Ick Browse<br>Browse                                                                   | Ready to Install       Setup is now ready to begin installing WaveManager on your computer.         t Menu folder.       Click Install to continue with the installation, or click Back if you want to re change any settings.         ick Browse       Destination location:<br>C.(Program.Files (vitb)/Acksys/WaveManager-4)         Start Menu folder:       Acksys         icencel       Back |

On the next step, you will choose the type of database you want to install in the provided option.

#### Local DataBase Installation

• **Description**: The database is installed on the same server or within the local network of the partner.

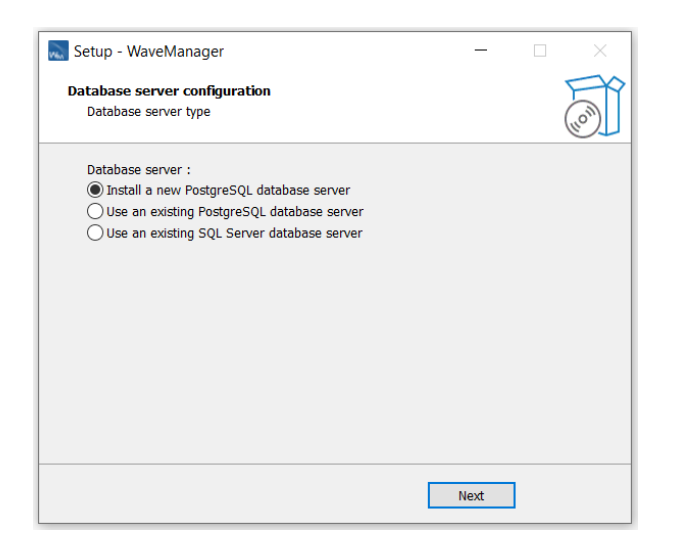

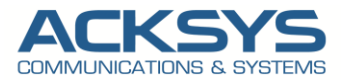

#### External DataBase Installation

• **Description**: The database can be hosted on a remote server or an external database server managed by a third party PostgreSQL or MSsql).

| a the second second sec |   | -      |
|----------------------------------------------------------------------------------------------------|---|--------|
| Database server configuration<br>Database server type                                                                                                    | ( | (Inon) |
| Database server :                                                                                                    |   | -      |
| O Install a new PostgreSQL database server                                                                                                    |   |        |
| Use an existing PostgreSQL database server                                                                                                    |   |        |
| O Use an existing SQL Server database server                                                                                                    |   |        |
|                                                                                                    |   |        |
|                                                                                                    |   |        |
|                                                                                                    |   |        |
|                                                                                                    |   |        |
|                                                                                                    |   |        |
|                                                                                                    |   |        |
|                                                                                                    |   |        |
|                                                                                                    |   |        |
|                                                                                                    |   |        |

**NOTE:** Both options are viable, and the choice depends on the partner's specific needs, budget, and IT policies. It is crucial to perform a requirements analysis and collaborate closely with the partner to decide on the best deployment approach.

Click on the type of database install , You will find a form to fill up the database information. Enter the Database name, username, password and the IP address of your database server in the form. For this example, the correct database configuration should look like the following image.

| Setup - WaveManager                                                    | - 0 × | 🔜 Setup - WaveManager                                                | - 🗆 ×  |
|------------------------------------------------------------------------|-------|----------------------------------------------------------------------|--------|
| Database server configuration<br>Database server connection parameters | Ĩ     | WaveManager service configuration<br>Configuring WaveManager service |        |
| Host :                                                                 |       | WaveManager service configuration complete                           |        |
| localhost                                                              |       |                                                                      |        |
| Port:                                                                  |       |                                                                      |        |
| 5432                                                                   |       |                                                                      |        |
| Userhame :                                                             |       |                                                                      |        |
| acksys                                                                 |       |                                                                      |        |
| Password :                                                             |       |                                                                      |        |
| Database same -                                                        |       |                                                                      |        |
| WaveManagerDB                                                          |       |                                                                      |        |
| Back                                                                   | Next  | Back                                                                 | Next   |
|                                                                        |       |                                                                      |        |
| Setup - WaveManager                                                    | ×     | Setup - WaveManager                                                  | - 0 X  |
| Mosquitto Installation<br>Install Mosquitto broker                     | J.    | Mosquitto Installation<br>Install Mosquitto broker                   |        |
| Installation de Mosquitto en cours                                     |       | Installation de Mosquitto terminée                                   |        |
|                                                                        |       |                                                                      |        |
|                                                                        |       |                                                                      |        |
|                                                                        |       |                                                                      |        |
|                                                                        |       |                                                                      |        |
| Back                                                                   | Next  | Back                                                                 | : Next |

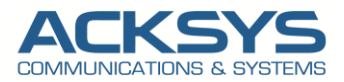

Do not forget to replace the database name, username, password, and Database host (The IP address of your database server) in the form. Once the information is entered correctly, press the Next button to submit the form.

| 🔜 Setup - WaveManager | - D X                                                                    | WaveManager service controller        | WaveManager service controller        |
|-----------------------|--------------------------------------------------------------------------|---------------------------------------|---------------------------------------|
|                       | Completing the WaveManager<br>Setup Wizard                               | Service Start Stop                    | Service<br>Start Stop                 |
|                       | Setup has finished installing WaveManager on your computer.              | Status Running                        | Status Running                        |
| FX                    | The application may be launched by selecting the installed<br>shortcuts. | Connection settings Database settings | Connection settings Database settings |
|                       | Start WaveManager Service                                                | Enable HTTP connection                | Engine PostgreSQL                     |
|                       |                                                                          | Listening IP 0.0.0.0                  | Host localhost                        |
|                       |                                                                          | Listening port 5000 📚                 | Port 5432                             |
|                       |                                                                          | HTTPS                                 | Username acksys                       |
|                       |                                                                          | Enable HTTPS connection               | Database name WaveManagerDB           |
|                       | Back Finish                                                              | Listening IP                          | Status Accessible                     |
|                       |                                                                          | Listening port 5001 🤤                 | Delete                                |
|                       |                                                                          | Server certificat                     | - New database connection             |
|                       |                                                                          | Subject                               | Engine PostgreSQL ~                   |
|                       |                                                                          | Allow invalid                         | Port 5432                             |
|                       |                                                                          | Cloud<br>Client ld                    | Username                              |
|                       |                                                                          | Client Key                            | Password<br>Database name             |
|                       |                                                                          | ACKSYS                                | Update                                |

COMMUNICATIONS & SYSTEMS

If the database information is not correct, you can edit the database fields in the following form:

| WaveManager serv   | ice controller      | WaveManager service controll | vice controller           |                |
|--------------------|---------------------|------------------------------|---------------------------|----------------|
| Senice             | 13                  | Service                      | 43                        |                |
| Start              | Stop                | Start Sto                    | Stop                      | Stop           |
| Status             | Running             | Status Stopped               | Running e                 | Stopped        |
| Connection setting | s Database settings | Database settings            | Database settings ency to | 4              |
| Configured datab   | ase connection      | Configured database connec   | e connection              | ase connection |
| Engine             | PostareSOL          | Engine PostgreSC             | PostareSOL                | PostgreSQL     |
| Host               | lessiliest          | Host localhos                | Incollege                 | localhost      |
| Port               | localnost           | Port 5432                    | iocamost                  | 5432           |
| Hereita and        | 5432                | Username                     | 5432                      | acksvs         |
| Usemame            | acksys              | Database                     | acksys                    | achayo         |
| Database name      | WaveManagerDB       | WaveManag                    | VaveManagerDB             | VaveManagerDB  |
| Status             | Accessible          | Status Accessibl             | Accessible                | Accessible     |
| D                  | elete               | Delete                       | te                        | ete            |
| New database co    | nnection            | New database connection      | ection                    | nnection       |
| Engine             | PostareSQL 🗸        | Engine PostgreSQL            | istareSQL 🗸               | ostgreSQL      |
| Host               |                     | Host                         |                           |                |
| Port               | 5432 🗘              | anagerV3 Service Control 54  | 5432 🛫 WaveMan            | 5432           |
| Username           |                     | Username                     |                           |                |
| Password           |                     | Password                     |                           |                |
| L<br>Database name |                     | Database                     |                           |                |
| 11-                | udata               | Update                       |                           | late           |
| OF                 | mate.               |                              | a.c.                      |                |

"Please update the **WaveManager database** with the relevant information after completing the necessary actions. Ensure that all fields are populated accurately and double-check for consistency to avoid discrepancies."

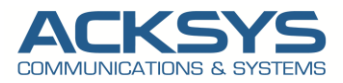

Finally, After entering all the required information in the form, Click on the Update button to install the WaveManager database.

Congratulations! You have successfully configured WaveManager with the external database. All the database queries will be executed on our database server.

## For Linux Server

#### Update the System

#### sudo apt update && sudo apt upgrade -y

#### Install WaveManager Packet

After downloading the Linux WaveManager packet acksys-wavemanager\_4.2.0.1RC2\_amd64.deb, type the following command to install the packet:

#### Sudo apt-get install -f ./acksys-wavemanager\_4.2.0.1RC2\_amd64.deb

#### Installation OverView

Please note that during the installation process, you are invited to set the Database password.

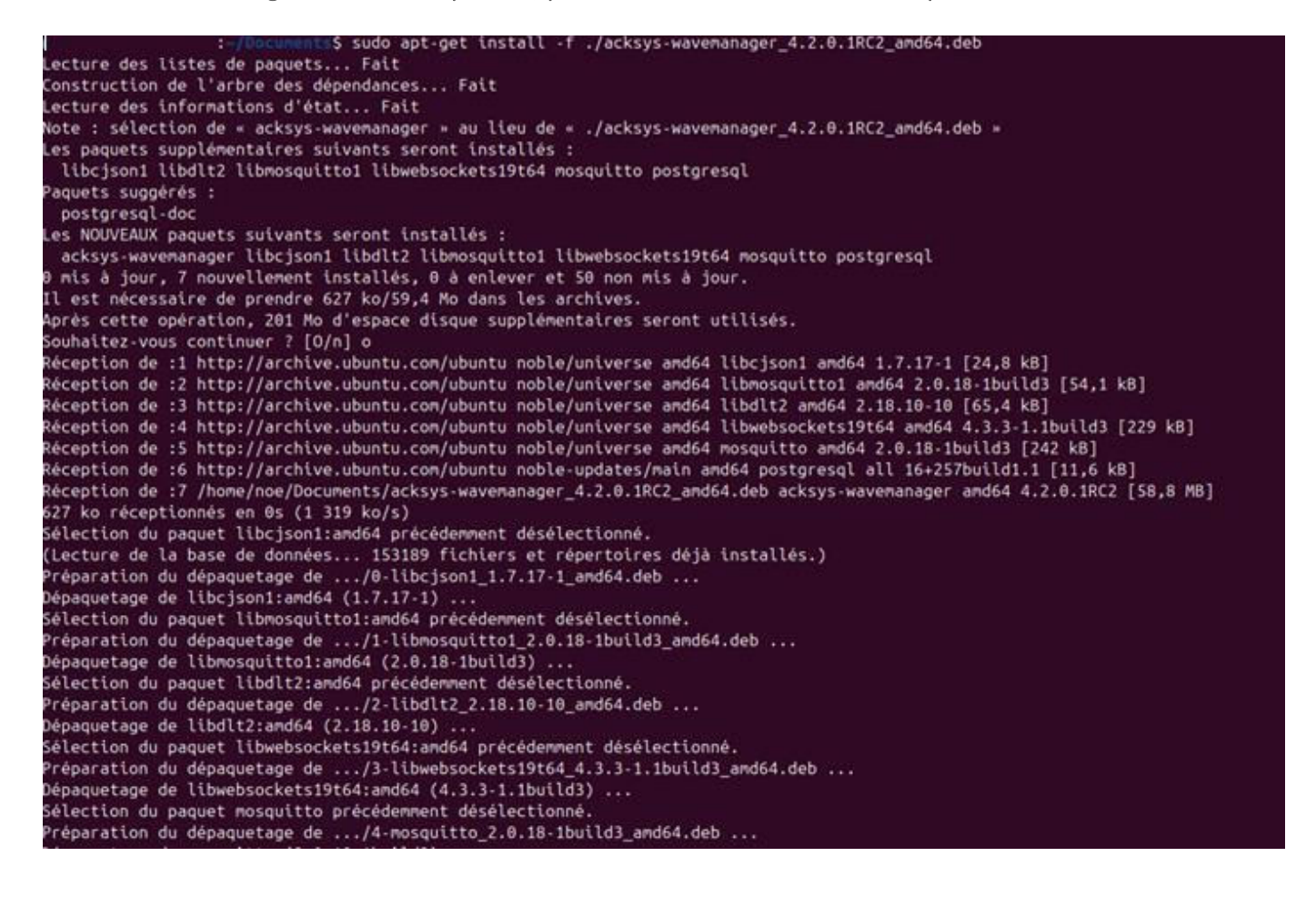

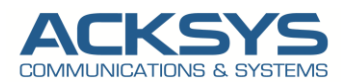

Dépaquetage de libcjson1:amd64 (1.7.17-1) Sélection du paquet libmosquitto1:amd64 précédemment désélectionné. Sélection du paquet libmosquitto1:amd64 précédemment désélectionné. Préparation du dépaquetage de .../1-libmosquitto1\_2.0.18-1build3\_amd64.deb ... Dépaquetage de libmosquitto1:amd64 (2.0.18-1build3) ... Sélection du paquet libdlt2:amd64 précédemment désélectionné. Préparation du dépaquetage de .../2-libdlt2\_2.18.10-10\_amd64.deb ... Dépaquetage de libdlt2:amd64 (2.18.10-10) ... Sélection du paquet libwebsockets19t64:amd64 précédemment désélectionné. Préparation du dépaquetage de .../3-libwebsockets19t64\_4.3.3-1.1build3\_amd64.deb ... Dépaquetage de libwebsockets19t64:amd64 (4.3.3-1.1build3\_amd64.deb ... Dépaquetage de libwebsockets19t64:amd64 (4.3.3-1.1build3\_amd64.deb ... Sélection du paquet mosquitto précédemment désélectionné. Préparation du dépaquetage de .../4-mosquitto\_2.0.18-1build3\_amd64.deb ... Dépaquetage de mosquitto (2.0.18-1build3) Sélection du paquet postgresql précédemment désélectionné. Préparation du dépaquetage de .../5-postgresql\_16+257build1.1\_all.deb ... Dépaquetage de postgresql (16+257build1.1) ... Sélection du paquet acksys-wavemanager précédemment désélectionné. Sélection du paquet acksys-wavemanager précédemment désélectionné. Préparation du dépaquetage de .../6-acksys-wavemanager\_4.2.0.1RC2\_amd64.deb ... Dépaquetage de acksys-wavemanager (4.2.0.1RC2) ... Paramétrage de liboisquitto1:amd64 (2.0.18-1build3) ... Paramétrage de liboiscokets19t64:amd64 (4.3.3-1.1build3) ... Paramétrage de libdlt2:amd64 (2.18.10-10) ... Paramétrage de postgresql (16+257build1.1) ... Paramétrage de mosquitto (2.0.18-1build3) ... Paramétrage de mosquitto (2.0.18-1build3) ... Paramétrage de mosquitto (2.0.18-1build3) ... Paramétrage de mosquitto (2.0.18-1build3) ... Paramétrage de acksys-wavemanager (4.2.0.1RC2) ... Paramétrage de acksys-wavemanager (4.2.0.1RC2) ... Changing ownership of directories... Configuration de la connexion au serveur de base de données... Enter the postgres administration password : this will be used to connect to the PostgreSQL server Password: Configuring PostgreSQL Server... ALTER ROLE Configuring UFW to allow traffic on port 5432... Omission de l'ajout de la règle existante Omission de l'ajout de la règle existante (v6) Pare-feu inactif (rechargement ignoré) Restarting PostgreSQL Server.. Configuration de Mosquitto... Configuration de Mosquitto... Création des répertoires nécessaires... Paramétrage de libejsoni:and64 (1.7.17-1) ... Paramétrage de libelts:and64 (1.8.18-18) ... Paramétrage de libelts:and64 (2.18.18-18) ... Paramétrage de mosquitto (2.6.18-1build3) ... Paramétrage de mosquitto (2.6.18-1build3) ... Could not execute systemati: at /usr/bin/deb-systemd-invoke line 148. Paramétrage de acksys-wavemaneger (4.2.6.1RC2) ... Enanging ownership of directories... Configuration de la connexion au serveur de base de données... Inter the postgres administration password : this will be used to connect to the PostgreSQL server Password: ssword: nfiguring PostgreSQL Server... TER ROLE TER ROLE onfiguring UFW to allow traffic on port 5432... ission de l'ajout de la règle existante vission de l'ajout de la règle existante (v6) sre-feu inactif (rechargement ignoré) sstarting PostgreSQL Server... onfiguration de Mosquitto... onfiguration de Mosquitto... réation des répertoires nécessaires... réation du fichier de configuration principal de Mosquitto... ichier de configuration principal créé et permissions définies sur 644. réation du fichier de configuration Mosquitto... ichier de configuration créé et permissions définies sur 755. réation du fichier de service Mosquitto... cibier de service créé et permissions définies sur 644. edémarrage du service Mosquitto...

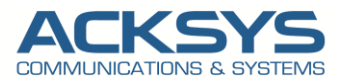

PostgreSQL Database service Status (once installed)

| Bit December 5 systemct1 status acksys wavemanage<br>acksys wavemanager.service - Acksys WaveManager server.<br>Loaded: loaded (http:/system/acksys.wavemanager.servic<br>Active: active (running) since Wed 2024-11-27 15:30:29 CET; 1<br>Main FID: 9023 (Acksys.WaveMana)<br>Tasks: 39 (Unit: 7401)<br>Memory: 132.3M (peak: 132.8M)<br>CFU: 4.0116<br>CGroup: (system.slice/acksys.waveManager.service<br>_9023 /opt/acksys/bln/Acksys.waveManager.service                                                                                                    | ger.service<br>ice; enabled; preset: enabled)<br>13s ago                                                                                                    |                                                                                      |
|----------------------------------------------------------------------------------------------------|----------------------------------------------------------------------------------------------------|--------------------------------------------------------------------------------------|
| <pre>vov. 27 15:30:38 noe-VirtualBox acksys-wavemanager.service[9823]:<br/>nov. 27 15:30:38 noe-VirtualBox acksys-wavemanager.service[9823]:<br/>nov. 27 15:30:38 noe-VirtualBox acksys-wavemanager.service[9823]:</pre> | Acksys.NaveMana     rationalServices.CommunicationServices.LocalClientServices.LocalApttClien     Acksys.NaveManager.Server.Services.OperationalServices.CommunicationServices.LocalClientServices.LocalApttClien     Acksys.NaveManager.Server.Services.OperationalServices.CommunicationServices.LocalClientServices.LocalApttClien     Acksys.NaveManager.Server.Services.OperationalServices.CommunicationServices.LocalClientServices.LocalApttClien     Acksys.NaveManager.Server.Services.OperationalServices.CommunicationServices.LocalClientServices.LocalApttClien     Acksys.NaveManager.Server.Services.OperationalServices.CommunicationServices.LocalClientServices.LocalApttClien     Acksys.NaveManager.Server.Services.OperationalServices.CommunicationServices.LocalClientServices.LocalApttClien     Acksys.NaveManager.Server.Services.OperationalServices.CommunicationServices.LocalClientServices.LocalApttClien     Acksys.NaveManager.Server.Services.OperationalServices.CommunicationServices.LocalClientServices.LocalApttClien     Acksys.NaveManager.Server.Services.OperationalServices.CommunicationServices.LocalClientServices.LocalApttClien     Acksys.NaveManager.Server.Services.OperationalServices.CommunicationServices.LocalClientServices.LocalApttClien     Acksys.NaveManager.Server.Services.OperationalServices.CommunicationServices.LocalClientServices.LocalApttClien     Acksys.NaveManager.Server.Services.OperationalServices.CommunicationServices.LocalClientServices.LocalApttClien     Acksys.NaveManager.Server.Services.OperationalServices.CommunicationServices.LocalClientServices.LocalApttClien     Acksys.NaveManager.Server.Services.OperationalServices.CommunicationServices.LocalClientServices.LocalApttClien     Acksys.NaveManager.Server.Services.OperationalServices.CommicationServices.LocalClientServices.LocalApttClien     Acksys.NaveManager.Server.Services.OperationalServices.CommicationServices.UpdateServices.Services.Services.OperationalServices.UpdateServices.UpdateServices.Services.Services.OperationalServices.UpdateSer | tServia<br>tServia<br>tServia<br>tServia<br>tServia<br>tServia<br>tServia<br>tServia |

Mosquitto Service Status (once installed)

|                | Incompany ( Scortanet) status mesolita condica                                                                                                    |
|----------------|----------------------------------------------------------------------------------------------------|
| and could be a | andra Machille Matteria                                                                                                    |
| Hosqueecors    | ervice moduleto norr broker                                                                                                    |
| Loaded:        | loaded (/etc/system/d/system/mosquitto.service; enabled; preset: enabled)                                                                                                    |
| Active:        | active (running) since Wed 2024-11-27 15:30:06 CET; 1min 3s ago                                                                                                    |
| Docs:          | man:mosquitto.conf(5)                                                                                                    |
|                | man:moscul(tto(B)                                                                                                    |
| Male DTD.      |                                                                                                    |
| Math Pibi      |                                                                                                    |
| Tasks:         | I (LUNIT: 7401)                                                                                                    |
| Menory:        | 1.0M (peak: 1.5M)                                                                                                    |
| CPU:           | 60ns                                                                                                    |
| CGroup:        | /system.slice/mosquitto.service                                                                                                    |
|                | Line /usr/shin/manulita -c /stc/menulita/seculite.cosf                                                                                                    |
|                |                                                                                                    |
| 37 15:30       | 186 non-Victurillan sustand[1]: Etastian magnulta saculas - Rasaulta NOTT Bookas                                                                                                    |
| 104. 21 13:30  | The network systemular as a second second second second second second second second second second second second                                                                                                    |
| 10V. 27 15:38  | :06 noe-VirtualBox Mosquitto[8300]: 1/32/1/806: Loading config file /etc/Mosquitto/confid/acksys-Mosquitto.conf                                                                                                    |
| nov. 27 15:38  | :06 noe-VirtualBox mosquitto[8300]: 1732717806: mosquitto version 2.0.18 starting                                                                                                    |
| lov. 27 15:38  | :06 noe-VirtualBox mosquitto[8300]: 1732717806: Config loaded from /etc/mosquitto/mosquitto.conf.                                                                                                    |
| lov. 27 15:36  | :06 noe-VirtualBox mosquitto[8300]: 1732717806: Opening lov4 listen socket on port 443.                                                                                                    |
| WW 27 15+38    | 186 non-WittualBoy mocalitts(8300): 1732717886: mocalitto varcian 2 8 18 runnian                                                                                                    |
| 37 15.30       | The net virtualities production and its state interview service in the service interview in the service interview in the service in the service in the service in the service in the service in the service interview in the service interview in the service interview interview in |
| 10V. 27 15:38  | tee noe-virtualeox systemo[1]: startee mosquitto.service - mosquitto mull eroker,                                                                                                    |
| 10V. 27 15:30  | :38 noe-VirtualBox mosquitto[8300]: 1732717838: New connection from 127.0.0.1:57940 on port 443.                                                                                                    |
| NOV. 27 15:38  | :38 noe-VirtualBox mosquitto[8300]: 1732717838: New client connected from 127.0.0.1:57940 as simo (p2, c1, k60).                                                                                                    |

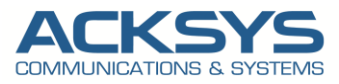

## Configure your Admin account (First Login)

Open a browser and navigate to http://<server-ip>:5000 or the domain configured and you will be invited to fill the login form and configure your admin account.

| ADMINISTRATOR LISE      | 2      |
|-------------------------|--------|
| Username                | •      |
| Admin                   |        |
| Firstname (optional)    |        |
| Firstname               |        |
| Lastname (optional)     |        |
| Lastname                | -      |
| Email (optional)        |        |
| Email                   | $\geq$ |
| Phone number (optional) |        |
| Phone number            | 2      |
| Company name (optional) |        |
| Company name            |        |
| Password                |        |
| •••••                   |        |
| Confirm password        |        |
| •••••                   |        |
| Register                |        |
|                         |        |

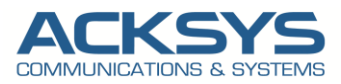

# Quick test to check our new install

Please configure an Acksys router to interact with the MQTT broker (WaveManager MQTT broker), you need to set up the router to act as an MQTT client. ACKSYS router support direct MQTT client functionality on the firmware version 4.28.1.1 or higher.

## Configure your router to connect to the broker

#### Access the Web UI:

- Log in to the router's web interface.
- Navigate to Setup > Services > Cloud > and provide necessary information to configure the router .

#### Set Up MQTT Connection:

- Enter the Broker's details:
  - Enable cloud : enable MQTT service
  - o Cloud type : Personal
  - Service identification : Management purposes, this field is mandatory. Provided by the web interface when cloud is personal.
  - Server: The broker's IP or hostname (here WaveManager IP Address).
  - **Port**: The MQTT port.
  - Encryption TLS : If required by the broker.
  - Authentication TLS: If required by the broker.

#### Apply and Save Configuration:

- Ensure the MQTT service is enabled.
- Save and apply the configuration.

| 5                                                     | SETUP TOOLS STATUS                                                                 |                               |  |  |
|-------------------------------------------------------|------------------------------------------------------------------------------------|-------------------------------|--|--|
| PHYSICAL INTERFACES                                   |                                                                                    |                               |  |  |
| VIRTUAL INTERFACES                                    |                                                                                    |                               |  |  |
| BRIDGING                                              | In this page you will be able to enable acksys cloud or configure a personal cloud |                               |  |  |
| NETWORK                                               | Note : The Acksys cloud requiere WaveManager 4.                                    | 4.0.1 or later                |  |  |
| VPN                                                   | CLOUD CONFIGURATION                                                                |                               |  |  |
| ROUTING / FIREWALL                                    | Enable cloud                                                                       |                               |  |  |
| SECURITY                                              | Cloud type                                                                         | Personal                      |  |  |
| QOS                                                   | Service identification                                                             |                               |  |  |
| DYNAMIC DNS                                           |                                                                                    | On_premise_WM                 |  |  |
| SERVICES                                              | Server                                                                             | 192.168.10.17                 |  |  |
| ALARMS/EVENTS<br>CLOUD                                | Port                                                                               | 1883                          |  |  |
| CONN, TRACKING<br>DHCP / DNS RELAY                    | Encryption TLS                                                                     |                               |  |  |
| DHCPV6<br>DISCOVER AGENT<br>GNSS AGENT<br>INITSCRIPTS | Authentication TLS                                                                 |                               |  |  |
| ITXPT<br>LLDP<br>PASSPOINT<br>SNMP AGENT              |                                                                                    | 🔕 Reset 🙋 Save 🚺 Save & Apply |  |  |

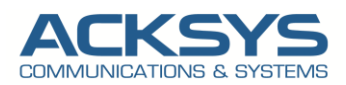

| Field name             | Sample           | Description                                                       |
|------------------------|------------------|-------------------------------------------------------------------|
| Enable                 | Checked          | Enable MQTT service                                               |
| Cloud Type             | personal         | Personal Cloud                                                    |
| Service identification | On_Premise_WM    | This field is mandatory. Provided by the web interface when cloud |
|                        |                  | is personal.                                                      |
| Server                 | 192.168.10.17    | Remote Broker's address $ ightarrow$ WaveManager On-Premise       |
| Port                   | By default :1883 | Select which port the broker should use to listen for connections |
| Encryption TLS         | Unchecked        | Enable TLS/SSL authentication for the broker                      |
| Authentication TLS     | Unchecked        | Enable TLS/SSL authentication for the broker                      |

## Connect on the WaveManager On-Premise

#### Access WaveManager:

Open a browser and navigate to http://<server-ip>:5000 or the domain configured and you will be invited to fill login/password.

| 🔜 Wav | <b>e</b> Mana | ager     |
|-------|---------------|----------|
| L     | OGIN          |          |
| Admin |               | <b>±</b> |
| ••••• |               |          |
|       | Login         |          |
|       |               |          |

| ACKSYS                                             | 🗄 WeveManager : Acksys Network Managemen              | t System                                                    |                                                         | 0 🔹 💩 All Admin 1 32                                                    |
|----------------------------------------------------|-------------------------------------------------------|-------------------------------------------------------------|---------------------------------------------------------|-------------------------------------------------------------------------|
| Product view     Will view     Int. configurations | State - 0 products = ∷<br>No data to display          | Configuration State - 0 products = 13<br>No data to display | Firmware Version - 0 products = ∷<br>No data to display | WiFi Roles - 0 roles - 13<br>No data to display                         |
|                                                    | Configuration Group Model                             | Q.<br>Mastrame Serial Number Product Id                     | . 50 per pr<br>Firmware Firmware Version Default IF     | ge + 0-0,0 & C > > <b>AU -</b> []<br>Address Description Wireless Roles |
| O Sentings                                         | Gagyrlyfel C <b>Addryy 20</b> 24. Al rights searried. |                                                             |                                                         | Ackeys Communications & Systems.                                        |

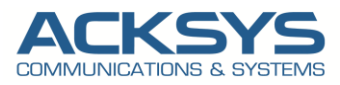

#### Add new products:

|                                 | <ul> <li>Update firmware</li> <li>Update network interface settings</li> <li>Update wireless element settings</li> <li>Update wireless interface settings</li> </ul> | Hostname                  | Serial Number Produ                                              | act Id Firmware Firmware                                               | Version Default II    | PAddress Descriptio                      | on Wireless Rol | les |
|---------------------------------|----------------------------------------------------------------------------------------------------|---------------------------|------------------------------------------------------------------|------------------------------------------------------------------------|-----------------------|------------------------------------------|-----------------|-----|
|                                 | Update web server access settings                                                                                                    |                           |                                                                  |                                                                        |                       |                                          |                 |     |
|                                 | • Validate                                                                                                    |                           |                                                                  |                                                                        |                       |                                          |                 |     |
|                                 | <ul> <li>LED tracking</li> </ul>                                                                                                    |                           |                                                                  |                                                                        |                       |                                          |                 |     |
|                                 | ₽+ Export                                                                                                    |                           |                                                                  |                                                                        |                       |                                          |                 |     |
|                                 | + Add new products                                                                                                    |                           |                                                                  |                                                                        |                       |                                          |                 |     |
| Di                              | se discovery service                                                                                                    |                           | <ul> <li>Starting IPv4</li> </ul>                                |                                                                        | Ending IPv4           |                                          | c               | 2   |
|                                 | Serial Number                                                                                                    | Code                      | IPv4 Adress                                                      | IPv4 Server Ad                                                         | ress                  | Server Port                              | Result          |     |
|                                 |                                                                                                    |                           |                                                                  |                                                                        |                       |                                          |                 |     |
| ٨da                             | d new product                                                                                                    | ts                        |                                                                  | Add                                                                    |                       |                                          |                 | 3   |
| Add                             | d new product                                                                                                    | ts                        |                                                                  | Add                                                                    |                       |                                          |                 | ,   |
| Add<br>Ise di<br>Niscon         | d new product<br>Iscovery service<br>Very Remote                                                                                                    | ts<br>~                   | Starting IPv4                                                    | Add<br>192,168,20,1                                                    | Ending IPv4           | 192.168.20.                              | 129             | Q   |
| Add<br>se di<br>isco<br>node    | d new product<br>Iscovery service<br>Very Remote<br>Serial Number                                                                                                    | code                      | Starting IPv4<br>IPv4 Adress                                     | Add<br>192.168.20.1                                                    | Ending IPv4           | 192.168.20.<br>Server Port               | 129<br>Result   | a   |
| Add<br>isco<br>node             | d new product<br>iscovery service<br>very Remote<br>Serial Number<br>2010501d                                                                                        | <b>Code</b>               | Starting IPv4<br>IPv4 Adress<br>192.168.20.117                   | Add<br>192.168.20.1<br>IPv4 Server 4<br>192.168.10.96                  | Ending IPv4<br>Adress | 192.168.20.<br>Server Port<br>443        | 129<br>Result   | Q   |
| Add<br>Ise di<br>Nisco<br>Node  | d new product<br>iscovery service<br>very Remote<br>Serial Number<br>2010501d<br>23028072                                                                            | <b>Code</b><br>112<br>142 | Starting IPv4<br>IPv4 Adress<br>192.168.20.117<br>192.168.20.128 | Add<br>192.168.20.1<br>IPv4 Server 4<br>192.168.10.96<br>192.168.10.96 | Ending IPv4<br>Adress | 192.168.20.<br>Server Port<br>443<br>443 | 129<br>Result   | Q   |
| Add<br>lse di<br>biscon<br>node | d new product                                                                                                    | <b>Code</b><br>112<br>142 | Starting IPv4<br>IPv4 Adress<br>192.168.20.117<br>192.168.20.128 | Add<br>192.168.20.1<br>IPv4 Server 4<br>192.168.10.96<br>192.168.10.96 | Ending IPv4           | 192.168.20.<br>Server Port<br>443<br>443 | 129<br>Result   | c   |

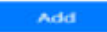

Products Association:

| Use d | iscovery | service |                  |                         |                       |              |             |        |
|-------|----------|---------|------------------|-------------------------|-----------------------|--------------|-------------|--------|
| Disco | very     | Remote  | 20 - 12 <b>0</b> | Terrar Inc              | 100.001               |              | 92.168.20.1 | 29     |
| mode  |          |         |                  |                         |                       | ×            | c           |        |
|       | Serial   | Number  | selected         | d products can be disco | onnected. do you want | to continue? | ? ver Port  | Result |
| -     | 20105    | 01d     |                  | Yes                     | No                    |              |             |        |
| •     | 23028    | 072     |                  |                         |                       | -            |             |        |
| -     | 20105    | 048     | 112              | 192.168.20.115          | 192.168.10.96         | 12           | 443         |        |

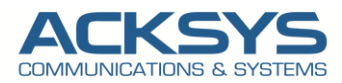

×

## Add new products

| cov      | ery mode                                                                | Remote                                                                   |                                                                                | <ul> <li>Starting IPv4</li> </ul>                                                                                                    | 3                                                                | 92.168.20.1                                                                                                  |                                                                                                    | Ending IP                                                                                                    | v4                                                                                         | 192.168.20.129                                                                                 | )                                                                                          |       |
|----------|-------------------------------------------------------------------------|--------------------------------------------------------------------------|--------------------------------------------------------------------------------|----------------------------------------------------------------------------------------------------|------------------------------------------------------------------|----------------------------------------------------------------------------------------------------|----------------------------------------------------------------------------------------------------|----------------------------------------------------------------------------------------------------|--------------------------------------------------------------------------------------------|------------------------------------------------------------------------------------------------|--------------------------------------------------------------------------------------------|-------|
|          | Serial<br>Number                                                        | Code                                                                     | IPv4 Adress                                                                    | IPv4 Server<br>Adress                                                                                                    |                                                                  | Server<br>Port                                                                                               | Result                                                                                                    |                                                                                                    |                                                                                            |                                                                                                |                                                                                            |       |
| 1        | 2010501d                                                                | 112                                                                      | 192.168.20.11                                                                  | 7 192.168.10.9                                                                                                    | 6 🖪                                                              | 443                                                                                                    | The prod                                                                                                    | uct is well a                                                                                                 | sociated                                                                                   |                                                                                                |                                                                                            |       |
|          | 23028072                                                                | 142                                                                      | 192.168.20.12                                                                  | 8 192,168,10.9                                                                                                    | 6 🗭                                                              | 443                                                                                                    | The prod                                                                                                    | uct is well a                                                                                                 | sociated                                                                                   |                                                                                                |                                                                                            |       |
|          | 20105048                                                                | 112                                                                      | 192 168 20 11                                                                  | 5 102 168 10 0                                                                                                    | ie r <b>e</b>                                                    | 443<br>Add                                                                                                   | The nrod                                                                                                    | urt ie wall a                                                                                                 | enciated                                                                                   |                                                                                                |                                                                                            |       |
| /av      | reManager : Acksys N                                                    | Network Managemer                                                        | nt System                                                                      |                                                                                                    |                                                                  |                                                                                                    |                                                                                                    |                                                                                                    |                                                                                            | 0                                                                                              | 🌲 🍰 All Adr                                                                                | nin   |
| te -     | - 54 products                                                           | -                                                                        | Configura                                                                      | tion State - 54 products                                                                                                    | - :                                                              | 3 Firmware                                                                                                   | /ersion - 54 product                                                                                                    | s – 0                                                                                                    | WiFi Rol                                                                                   | es - 51 roles                                                                                  | - :                                                                                        | ;     |
| (        |                                                                         | <ul> <li>Online</li> <li>Unreachable</li> <li>Waiting for one</li> </ul> | connection                                                                     |                                                                                                    | Valid configuration<br>New configuration<br>Naming configura     | tion                                                                                                    |                                                                                                    | <ul> <li>4.28.0.1@</li> <li>4.28.0.1@CV</li> <li>4.28.0.1@RV</li> <li>4.28.0.1@RV</li> <li>Unknown</li> </ul> | 5                                                                                          |                                                                                                | <ul> <li>Client</li> <li>Access Point</li> <li>Isolating Access P</li> <li>Mesh</li> </ul> | Point |
|          | 90.7%                                                                   |                                                                          |                                                                                | 95.9%                                                                                                    |                                                                  |                                                                                                    | 87.0%                                                                                                    |                                                                                                    |                                                                                            | 90.2%                                                                                          | Manitor<br>SRCC                                                                            |       |
|          | 90.7%<br>¥≣ • <b>T</b> Model •                                          |                                                                          | a                                                                              | 95.9%                                                                                                    |                                                                  |                                                                                                    | 27.0%                                                                                                    | 50                                                                                                    | ) per page 🔹 0 -                                                                           | 90.2%<br>50 /54 <b>« &lt; &gt;</b>                                                             | Monitor<br>SRCC                                                                            |       |
| ui ,     | 90.7%<br>∰≣ • ▼ Model •<br>Configuration                                | Group Model                                                              | Q                                                                              | 95.95<br>ostname Seria                                                                                                    | l Number                                                         | Product Id                                                                                                   | Firmware Firm                                                                                                    | 50<br>ware Version                                                                                            | ) per page 🔹 0 -<br>Default IP Address                                                     | 90.2%                                                                                          | <ul> <li>Monitor</li> <li>SRCC</li> <li>Mu – (</li> <li>Wireless Roles</li> </ul>          | 3     |
|          | 90.7%<br>∰ • ▼ Model •<br>Configuration                                 | Group Model                                                              | Q H                                                                            | ostname Seria                                                                                                    | I Number                                                         | Product Id<br>00001c597332                                                                                   | 1.0%                                                                                                    | 50<br>ware Version                                                                                            | ) per page 🔹 0 -<br>Default IP Address                                                     | 90.2%<br>50 /54 <b>«                                   </b>                                    | <ul> <li>Monitor<br/>SRCC</li> <li>Mu – (<br/>Wireless Roles</li> </ul>                    | 3     |
| IL.      | 90.7%<br>E  T Model  Configuration                                      | Group Model                                                              | AirLink V2 RailBox/22AY                                                        | 9004<br>ostname Seria<br>2010<br>skysMaquetteAP 1620                                                                                                    | I Number<br>503f<br>5012                                         | Product Id<br>00001c597332<br>0000116eea17                                                                   | Firmware Firm                                                                                                    | 50<br>ware Version                                                                                            | ) per page • 0 -<br>Default IP Address                                                     | 50/54 <b>« 〈 〉</b><br>Description                                                              | Montor<br>SRCC<br>Wireless Roles                                                           | 3     |
| JII<br>J | 9075<br>∰ - ▼ Model -<br>Configuration                                  | Group Model                                                              | Airtink V2<br>RailBox/D20A0 V2 p                                               | oon<br>Soname Seria<br>2010<br>cksysMaquetteAP 1620<br>DAO,AP 23021                                                                                                    | I Number<br>603f<br>6012                                         | Product Id 00001/597332 000011/6eea17 0000117/6bd26                                                          | 070%<br>Firmware Firmv<br>E2148AC.1 4.28.0<br>E2148AC.2 4.28.0                                                                                                    | Si<br>ware Version                                                                                            | 0 per page • 0 -<br>Default IP Address<br>192.168.20.105                                   | 025<br>50/54 <b>« &lt; &gt;</b><br>Description<br>User-definable<br>User-definable             | Menter<br>SRCC<br>Wireless Roles                                                           | :3    |
| 11       | 007x<br>fΞ - ▼ Model -<br>Configuration<br>©<br>©<br>©                  | Group Model                                                              | AirLink V2 RailBox/22AV A AirLink V2 RailBox/DDA0 V2 C AirLink V2 A            | ostname Seria<br>2010<br>sksysMaquetteAP 1620<br>DAO_AP 2302<br>sksys 2010                                                                                                    | I Number<br>603f<br>6012<br>6072                                 | Product Id 00001/c597332 000011/6eea17 00001176bd26 00001176bd26                                             | DDs.           Firmware         Firmware           E2148AC1         428.0           E2148AC2         428.0           E2148AC2         428.0                                             | Si vare Version                                                                                               | 0 per page • 0 -<br>Default IP Address<br>192.168.20.128<br>192.168.20.73                  | 50 /54 <b>« &lt; &gt;</b><br>Description<br>User-definable<br>User-definable<br>User-definable | Monitor<br>SRCC<br>Wireless Roles                                                          | .3    |
| LII      | s0.7x<br>f Ξ · T Model ·<br>Configuration<br>•<br>•<br>•<br>•<br>•<br>• | Group Model                                                              | Airtink V2 Airtink V2 Airtink V2 Airtink V2 Airtink V2 Airtink V2 Airtink V2 A | ootname Seria<br>2010<br>kkysMaquetteAP 1620<br>DAO_AP 2302<br>kkys 2010                                                                                                    | I Number<br>603f<br>5012<br>1072<br>500a<br>500a                 | Product Id 00001/597332 000011/6esa17 000011/6bd26 000001596698 000001c596698                                | D75           Firmware         Firmware           E2148.AC.1         4.28.0           E2148.AC.1         4.28.0           E2148.AC.1         4.28.0           E2148.AC.1         4.28.0 | Si ware Version                                                                                               | 0 per page • 0 -<br>Default IP Address<br>192.168.20.128<br>192.168.20.73<br>192.168.20.50 | 50/54 <b>« &lt; &gt;</b><br>Description<br>User-definable<br>User-definable<br>User-definable  | Menter<br>SRCC<br>Wireless Roles                                                           | 3     |
|          | son<br>f≡ - ▼ Model -<br>Configuration                                  | Group Model                                                              | AirLink V2 RailBox/22AV A AirLink V2 AirLink V2 A AirLink V2 A AirLink V2 A    | 9004           Ostname         Seria           2010         2010           ksysMaquetteAP         1620           DAA_AP         2302           cksys         2010           ksys         2010           2010         2010 | I Number<br>103f<br>1072<br>1072<br>1072<br>1072<br>1072<br>1072 | Product Id 000011c597332 00001176bd26 00001176bd26 00001176bd26 000011c597cb49 000011c597cb49 000011c597cb49 | DDs.           Firmware         Firmware           E2148AC.1         4284           E2148AC.1         4284           E2148AC.1         4284                                             | Si vare Version i<br>L10<br>L10<br>L10<br>L10<br>L10<br>L10<br>L10                                            | 0 per page • 0 -<br>Default IP Address<br>192.168.20.128<br>192.168.20.73<br>192.168.20.50 | 50/54 <b>« 〈 〉</b><br>Description<br>User-definable<br>User-definable<br>User-definable        | Montor<br>SRCC                                                                             | 3     |

For further assistance, consult the official WaveManager documentation or contact support.

Support : https://support.acksys.fr